Windows 10 画面の左下を右クリックしてメニューを表示し、[コントロール パネル] をクリックします。 ※ [Windows] キーと[X (エックス)] キーを同時に押してメニューを表示することもできます。

| プログラムと機能(F)           |  |
|-----------------------|--|
| モビリティ センター(B)         |  |
| 電源オプション(O)            |  |
| イベント ビューアー(V)         |  |
| システム(Y)               |  |
| デバイス マネージャー(M)        |  |
| ネットワーク接続(W)           |  |
| ディスクの管理(K)            |  |
| コンピューターの管理(G)         |  |
| コマンド プロンプト(C)         |  |
| コマンドプロンプト (管理者)(A)    |  |
| タフク マネージャー(T)         |  |
| コントロール パネル(P)         |  |
| 1/2/10 /              |  |
| 検索(S)                 |  |
| ファイル名を指定して実行(R)       |  |
| シャットダウンまたはサインアウト(U) > |  |
| デスクトップ(D)             |  |
|                       |  |

デスクトップが表示され、[コントロール パネル] 画面が表示されます。 [ネットワークの状態とタスクの 表示] をクリックします。

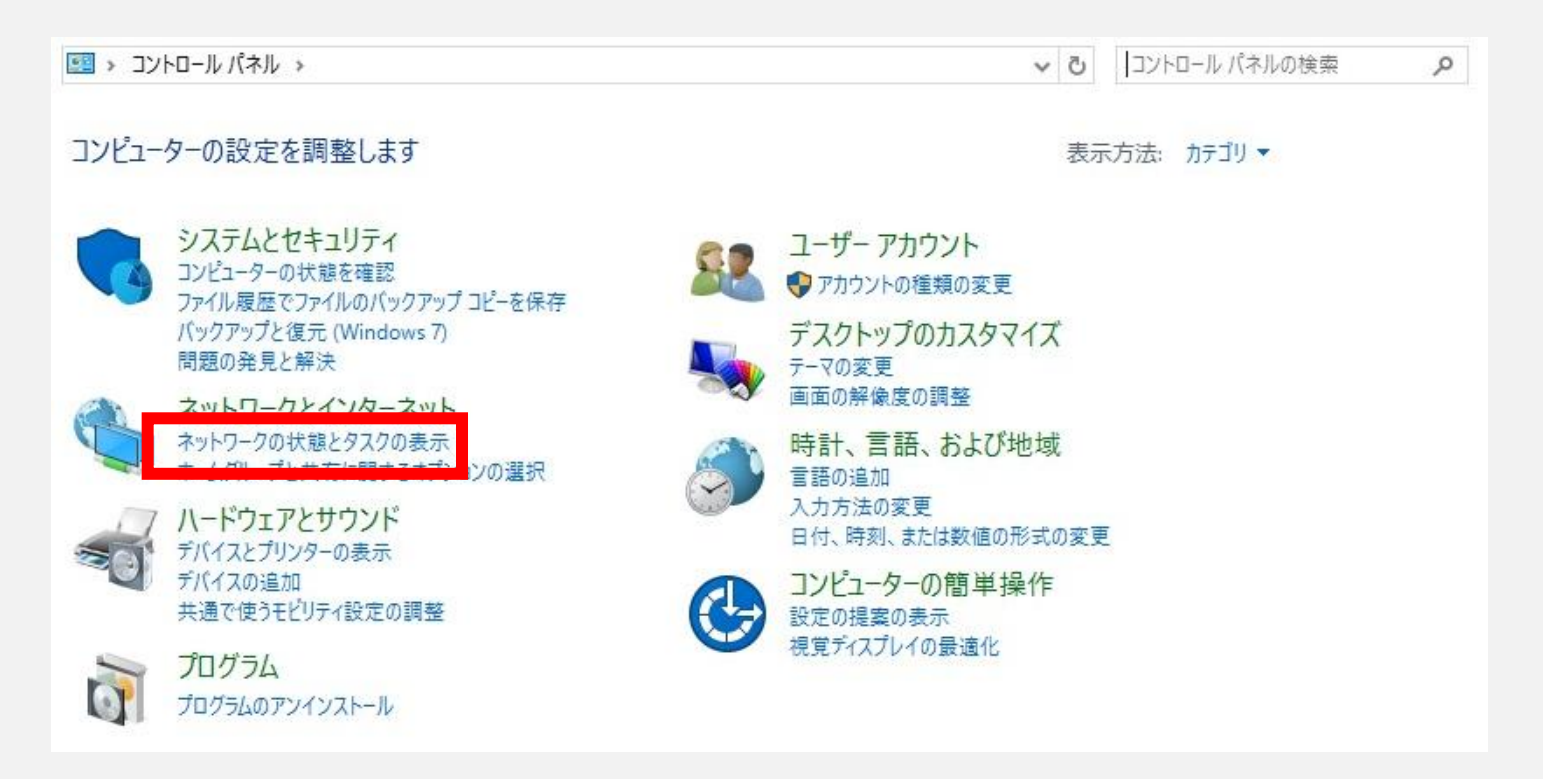

[ネットワークと共有センター] 画面が表示されます。[アダプタの設定の変更] をクリックします。

| אינאענ א 🕿 א איי          | ール バネル > ネットワークとインターネット > ネットワークと    | と共有センター                                                                      |  |
|---------------------------|--------------------------------------|------------------------------------------------------------------------------|--|
| パーレ パネル ホーム               | 基本ネットワーク情報の表示と接続の                    | セットアップ                                                                       |  |
|                           | アクティブなネットワークの表示                      |                                                                              |  |
| ップラーの設定の変更<br>コンティーの設定の変更 | CBW383G4J-21C76C-G1<br>プライベート ネットワーク | アクセスの種類: インターネット<br>ホームグループ: 参加済み<br>接続: <u></u> Wi-Fi (CBW383G4J-21C76C-G1) |  |
|                           | ネットワーク設定の変更                          |                                                                              |  |
|                           | 新しい接続またはネットワークのセットア                  | ップ                                                                           |  |
|                           | ブロードバンド、ダイヤルアップ、または VI<br>ットアップします。  | PN 接続をセットアップします。あるいは、ルーターまたはアクセス ポイントをセ                                      |  |
|                           | 1 問題のトラブルシューティング                     |                                                                              |  |
|                           | ネットワークの問題を診断して修復しま                   | す。または、トラブルシューティングに関する情報を入手します。                                               |  |
|                           |                                      |                                                                              |  |
|                           |                                      |                                                                              |  |
|                           |                                      |                                                                              |  |
|                           |                                      |                                                                              |  |
|                           | :1                                   |                                                                              |  |
|                           | 11                                   |                                                                              |  |
|                           | u.                                   |                                                                              |  |
|                           | 18                                   |                                                                              |  |
|                           | 18                                   |                                                                              |  |
|                           | 18                                   |                                                                              |  |
|                           | 18                                   |                                                                              |  |
| ±-76 B                    | 18                                   |                                                                              |  |
| 連項目<br>                   | 1                                    |                                                                              |  |
| 連項目<br>ndows ファイアウォール     | 1                                    |                                                                              |  |

[ネットワーク接続] 画面が表示されます。利用する接続を選択して右クリックし、[プロパティ] をクリッ クします。

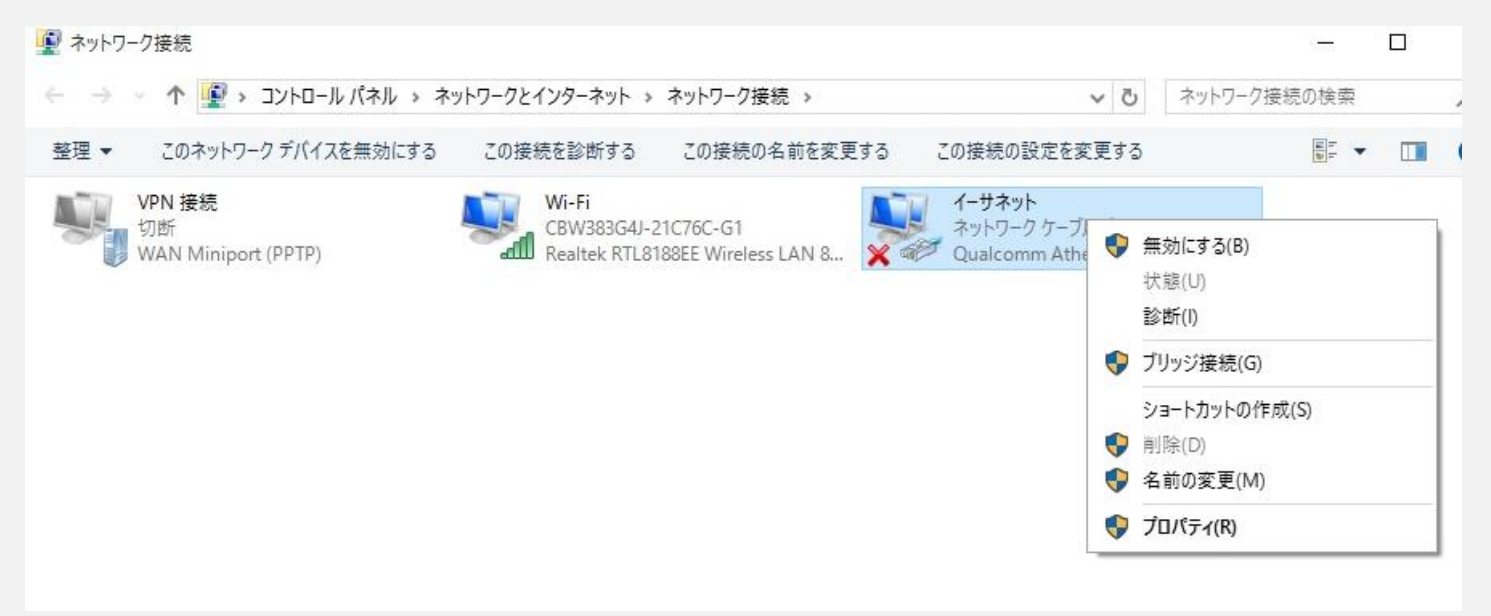

利用する接続のプロパティ画面が表示されます。[インターネット プロトコル バージョン 4(TCP/IPv4)] を 選択し、[プロパティ] をクリックします。

| 度続切方法:<br>Qualcomm Athe                                                                                                    | eros AR8162/8166/8168 P                                                                                                    | CI-E Fast Ethernet                   | : Cc |
|----------------------------------------------------------------------------------------------------|----------------------------------------------------------------------------------------------------|--------------------------------------|------|
| この接続は次の項目を使用                                                                                                    | 用します( <u>O</u> ):                                                                                                    | 構成( <u>C</u> )                       | . 1  |
| $\square \square \square \square \square \square \square \square \square \square \square \square \square \square \square \square \square \square \square $ | ジューラ<br>Iトコル パージョン 4 (TCP/IP<br>I <del>トコル パージョン 6 (TCP/IP</del><br>ology Discovery Mapper<br>vork Adapter Multiplexor<br>シプロトコル ドライバー | v4)<br>v5)<br>I/O Driver<br>Protocol | ^    |
| Link-Layer Topo                                                                                                    | ology Discovery Respond                                                                                                    | ler                                  | ~    |
| Link-Layer Tope                                                                                                    | ology Discovery Respond                                                                                                    | ler                                  | >    |
| <ul> <li>Microsoft LLDP</li> <li>Link-Layer Tope</li> <li>インストール(<u>N</u>)</li> </ul>                                                                      | ology Discovery Respond<br>削除( <u>U</u> )                                                                                              | ler<br>プロパティ( <u>R</u>               | >    |

[インターネット プロトコル バージョン 4 (TCP/IPv4) のプロパティ] 画面が表示されます。[IP アドレスを 自動的に取得する] と [DNS サーバーのアドレスを自動的に取得する] が選択されていることを確認します。

[OK] をクリックします。

| ~              | 17、管り構成                               |                 |               |              |                 |               |
|----------------|---------------------------------------|-----------------|---------------|--------------|-----------------|---------------|
| ットワます。         | フークでこの機能がサポートされてい<br>。サポートされていない場合は、ネ | いる場合は、          | IP 設定<br>理者に通 | を自動<br>箇切な I | 的に取得す<br>P 設定を問 | ることがで<br>い合わせ |
| ださし            | ۱ <u>.</u>                            |                 |               |              |                 |               |
|                | P アドレスを自動的に取得する(C                     | 2)              |               |              |                 |               |
| 0              | 次の IP アドレスを使う( <u>S</u> ):            |                 |               |              |                 |               |
| IP             | アドレス(①:                               |                 | - 54          |              | - Se            | ]             |
| <del>ئ</del> ل | プネット マスク( <u>U</u> ):                 |                 |               |              | 0               | ]             |
| ŦJ             | フォルト ゲートウェイ( <u>D</u> ):              |                 | 2             | 5            | •               | ]             |
| •              | DNS サーバーのアドレスを自動的(                    | に取得する( <u> </u> | <u>3</u> )    |              |                 |               |
| 0              | 次の DNS サーバーのアドレスを使っ                   | პ( <u>E</u> ):  |               |              |                 |               |
| 優.             | 先 DNS サー/(ー( <u>P</u> ):              |                 | 2             | 5            |                 | ]             |
| 代              | 替 DNS サー/((-( <u>A</u> ):             |                 |               |              |                 | ]             |
|                |                                       |                 |               |              |                 |               |
|                | NO INTICEX AC /2 192 PL 9 'D/L)       |                 |               |              | 詳細設             | 定()           |

変更する場合は、変更前の設定を必ずメモに控えてください。

利用する接続のプロパティ画面が表示されます。[OK]をクリックして終了です。

| 要続の方法:                                                                                                    | os AR8162/8166/8168                                                                                                    | PCI-E Fast Ethernet Cc                              | 5 |
|----------------------------------------------------------------------------------------------------|----------------------------------------------------------------------------------------------------|-----------------------------------------------------|---|
| の接続は次の項目を使用                                                                                                    | (,ます(O):                                                                                                    | 構成( <u>C</u> )                                      |   |
| <ul> <li>✓ ■ QoS パケット スケジ</li> <li>✓ インターネット プロト</li> <li>✓ インターネット プロト</li> <li>✓ インターネット プロト</li> <li>✓ Link-Layer Topolo</li> <li>✓ Microsoft Netwo</li> <li>✓ Microsoft LLDP プ</li> <li>✓ Link-Layer Topolo</li> </ul> | ューラ<br>コル パージョン 4 (TCP/II<br>コル パージョン 6 (TCP/II<br>ogy Discovery Mappe<br>rk Adapter Multiplexo<br>プロトコル ドライパー<br>ogy Discovery Respor | Pv4)<br>Pv6)<br>r I/O Driver<br>or Protocol<br>nder | ~ |
| インストール( <u>N</u> )                                                                                                    | 削除( <u>U</u> )                                                                                                    | プロパティ( <u>R</u> )                                   |   |
| 説明<br>伝送制御プロトコル/イン・<br>ネットワーク間の通信を提                                                                                                    | ターネット プロトコル。相注<br>供する、既定のワイドI                                                                                                    | 互接続されたさまざまな<br>リア ネットワーク プロトコ                       |   |